# Manual > Viewing Form GSTR-2B

# How can I view and download Form GSTR-2B?

Form GSTR-2B is an auto-drafted ITC statement which will be generated for every registered person on the basis of the information furnished by his/her suppliers in their respective Form GSTR-1 & Form GSTR-5 and ITC received through Form GSTR-6. The statement will indicate availability of Input Tax Credit to the registered person against each document filed by his/her suppliers and the Input Service Distributor (ISD).

To view and download Form GSTR-2B on GST Portal, perform following steps:

 Access the https://www.gst.gov.in/ URL. The GST Home page is displayed. Login to the GST Portal with valid credentials. Click the Services > Returns > Returns Dashboard option.
 Note: Alternatively, you can also click Return Dashboard.

|                             |                             |                                    |                  |                              | S         | cip to Main Content 🚺 A           | + A-         |
|-----------------------------|-----------------------------|------------------------------------|------------------|------------------------------|-----------|-----------------------------------|--------------|
| 🖉 Goods and                 | Services Tax                | <b>&lt;</b>                        |                  |                              |           | MxWeb Infotech8(<br>24AAFCK2304M1 | 0 ~ 🔎<br>.ZP |
| Dashboard Services -        | GST Law Download            | s 🗸 Search                         | n Taxpayer 👻     | Help and Taxpayer Facilities | E-Invoice |                                   |              |
| Registration Ledgers Re     | eturns Payments             | User Services                      | Refunds          | e-Way Bill System            |           |                                   |              |
| Returns Dashboard           |                             |                                    | View F           | iled Returns                 |           |                                   | 16           |
| Track Return Status         |                             | Transition Forms                   |                  |                              |           |                                   |              |
| ITC Forms                   |                             |                                    | Annua            | Return                       |           |                                   |              |
| IDS and TCS credit received |                             | Tax liabilities and ITC comparison |                  |                              |           |                                   |              |
| You can                     | n navigate to your chosen p | age through hav                    | ngation panel gi | ven below                    |           |                                   |              |
| RETURN DASHBO               | OARD > CREATE C             | HALLAN >                           | VIEW NOTIC       | E(S) AND ORDER(S) >          |           | Quick Links                       |              |
|                             |                             |                                    |                  |                              | Check C   | ash Balance                       |              |
| ANNUAL RETU                 | JRN >                       |                                    |                  |                              | Liability | ledger                            |              |
|                             |                             | Else Go to                         | o » Contin       | NUE TO DASHBOARD >           | Credit le | dger                              |              |

2. The **File Returns** page is displayed. Select the **Financial Year & Return Filing Period** (Month) for which you want to view Form GSTR-2B from the drop-down list. Click the **SEARCH** button. Form GSTR-2B tile is displayed.

| Dashboard              | Services -                          | GST Law             | Downloads - | Search Taxpayer 👻            | Help and Taxpayer | Facilities | E-Invoice |                              |
|------------------------|-------------------------------------|---------------------|-------------|------------------------------|-------------------|------------|-----------|------------------------------|
| Dashboard >            | Returns                             |                     |             |                              |                   |            |           | 🛛 English                    |
| File Retu              | rns                                 |                     |             |                              |                   |            |           |                              |
| Financial Y<br>2020-21 | ear •                               |                     | Retu<br>V   | rn Filing Period •<br>ay     | ~                 | SEARC      | ж         | • Indicates Mandatory Fields |
| Details o              | of outward su<br>or servic<br>GSTR1 | pplies of go<br>ces | oods        | Auto - drafted ITC<br>GSTR2B | Statement         |            |           |                              |
| VIEW                   | Status- F                           | iled<br>Downloa     | D           | VIEW D                       | OWNLOAD           |            |           |                              |

### 3. Download GSTR-2B

### 4. View GSTR-2B

### 3. Download GSTR-2B

3.1. If number of documents across all tables of Form GSTR-2B is more than 1000, then you can either use the advance search option of download the document details in excel/JSON format from the download page of Form GSTR-2B. Click the **DOWNLOAD** button to navigate to download page of Form GSTR-2B.

| Auto - drafted ITC Statement<br>GSTR2B |          |  |  |  |  |  |
|----------------------------------------|----------|--|--|--|--|--|
| VIEW                                   | DOWNLOAD |  |  |  |  |  |

3.2. Click the **GENERATE JSON FILE TO DOWNLOAD** button to generate data in the JSON format to view in Offline Matching Tool or click the **GENERATE EXCEL FILE TO DOWNLOAD** button to generate data in the excel format.

| Offline Download for GSTR-2B                                                   |                                                                            |
|--------------------------------------------------------------------------------|----------------------------------------------------------------------------|
|                                                                                |                                                                            |
| Hel                                                                            | )                                                                          |
| FORM OCTO OD has been assessed as the basis of the information function had be | the supplices is their second the FORMO OFTER ( Final C. Theirs sectors)   |
| FORM GSTR-2B has been generated on the basis of the information furnished by   | / the suppliers in their respective FORMS GSTR-1,5 and 6. It also contains |
| file.                                                                          | as either JSON me to view in omme toor or can be downloaded as exter       |
| Download data                                                                  | ior GSTR-2B                                                                |
| Note: Please refer help se                                                     | ection for more details.                                                   |
|                                                                                |                                                                            |
| GENERATE JSON FIL                                                              | E TO DOWNLOAD                                                              |
|                                                                                |                                                                            |
| GENERATE EXCEL FIL                                                             | E TO DOWNLOAD                                                              |
| GSTR-2B Summary                                                                | Download here                                                              |
| GSTR-2B Details - Part 1                                                       | Download here                                                              |
| GSTR-2B Details - Part 2                                                       | Download here                                                              |
| GSTR-2B Details - Part 3                                                       | Download here                                                              |
| GSTR-2B Details - Part 4                                                       | Download here                                                              |
| GSTR-2B Details - Part 5                                                       | Download here                                                              |
| GSTR-2B Details - Part 6                                                       | Download here                                                              |
| GSTR-2B Details - Part 7                                                       | Download here                                                              |
|                                                                                | BACK                                                                       |
|                                                                                | BACK                                                                       |
|                                                                                |                                                                            |

### 4. View GSTR-2B

4.1. In the Form GSTR-2B tile, click the VIEW button.

**Note**: If number of documents across all tables of Form GSTR-2B is less than 1000, then you can view the document details directly on GST Portal.

| Auto - drafted ITC Statement<br>GSTR2B |          |  |  |  |  |  |
|----------------------------------------|----------|--|--|--|--|--|
| VIEW                                   | DOWNLOAD |  |  |  |  |  |

4.2. The **Form GSTR-2B – AUTO DRAFTED ITC STATEMENT** page is displayed. Form GSTR-2B has two tabs as **SUMMARY** and **ALL TABLES**.

| ibuaru /                  | Returns > GSTR-2B                                                                                                    |                                                                                     |                       |                                   |                       | 😪 Engl                |
|---------------------------|----------------------------------------------------------------------------------------------------|-------------------------------------------------------------------------------------|-----------------------|-----------------------------------|-----------------------|-----------------------|
| TR-2B                     | - AUTO-DRAFTED ITC STATEMENT                                                                                                    |                                                                                     |                       |                                   |                       | ^                     |
| GSTIN- :<br>Financia      | 24AAFCK2304M1ZP Legal Nai<br>I Year - 2020-21 Return Pe                                                                                               | ne - MxWeb Infotech8(<br>riod - May                                                 | D                     | Trade Name - G<br>Generation date | STN<br>e - 12/06/2020 |                       |
|                           | ALL TABLES                                                                                                    |                                                                                     |                       |                                   | ١                     | /iew Advisory         |
| S.NO.                     | Heading [Expand All ~]                                                                                                    | GSTR-3B table                                                                       | Integrated<br>Tax (₹) | Central<br>Tax (₹)                | State/UT<br>Tax (₹)   | Cess (₹)              |
| Part A                    | ITC Available - Credit may be claimed in relevant h                                                                                                   | eadings in GSTR-3B                                                                  |                       |                                   |                       |                       |
| I                         | All other ITC - Supplies from registered persons $$                                                                                                   | 4A(5) <b>0</b>                                                                      | 33,320.00             | 0.00                              | 0.00                  | 150.00                |
|                           |                                                                                                    |                                                                                     |                       |                                   |                       |                       |
| II                        | Inward Supplies from ISD 🗸                                                                                                    | 4A(4) <b>0</b>                                                                      | 0.00                  | 0.00                              | 0.00                  | 0.00                  |
| II<br>III                 | Inward Supplies from ISD 🗸<br>Inward Supplies liable for reverse charge 🖌                                                                             | 4A(4) <b>1</b><br>3.1(d)<br>4A(3) <b>1</b>                                          | 0.00                  | 0.00                              | 0.00                  | 0.00<br>85.00         |
| II<br>III<br>IV           | Inward Supplies from ISD V<br>Inward Supplies liable for reverse charge V<br>Import of Goods V                                                        | 4A(4) <b>•</b><br>3.1(d)<br>4A(3) <b>•</b><br>4A(1) <b>•</b>                        | 0.00 16,225.00 0.00   | 0.00 0.00 0.00                    | 0.00                  | 0.00<br>85.00<br>0.00 |
| II<br>III<br>IV<br>Part B | Inward Supplies from ISD V<br>Inward Supplies liable for reverse charge V<br>Import of Goods V<br>ITC Reversal - Credit may be reversed in relevant b | 4A(4) <b>•</b><br>3.1(d)<br>4A(3) <b>•</b><br>4A(1) <b>•</b><br>neadings in GSTR-3B | 0.00 16,225.00 0.00   | 0.00                              | 0.00                  | 0.00<br>85.00<br>0.00 |

# SUMMARY TAB

4.3. The Summary tab is divided into 2 parts:

- Part A (ITC Available): A summary of ITC available as on the date of its generation and is divided into credit that can be availed and credit that is to be reversed (Table 3)
- Part B (ITC not Available): A summary of ITC not available and is divided into ITC not available and ITC reversal (Table 4)

| ITC av | ailable ITC not available                                       |                          |                       |                    |                     |          |
|--------|-----------------------------------------------------------------|--------------------------|-----------------------|--------------------|---------------------|----------|
| S.NO.  | Heading [Expand All v]                                          | GSTR-3B table            | Integrated<br>Tax (₹) | Central<br>Tax (₹) | State/UT<br>Tax (₹) | Cess (₹) |
| Part A | ITC Available - Credit may be claimed in relevant head          | lings in GSTR-3B         |                       |                    |                     |          |
| I      | All other ITC - Supplies from registered persons $~ \checkmark$ | 4A(5) <b>(</b>           | 33,320.00             | 0.00               | 0.00                | 150.00   |
| II     | Inward Supplies from ISD $\checkmark$                           | 4A(4) <b>0</b>           | 0.00                  | 0.00               | 0.00                | 0.00     |
| III    | Inward Supplies liable for reverse charge $\checkmark$          | 3.1(d)<br>4A(3) <b>(</b> | 16,225.00             | 0.00               | 0.00                | 85.00    |
| IV     | Import of Goods 🖌                                               | 4A(1) 🕄                  | 0.00                  | 0.00               | 0.00                | 0.00     |
| Part B | ITC Reversal - Credit may be reversed in relevant head          | dings in GSTR-3B         |                       |                    |                     |          |
| I      | Others 🗸                                                        | 4B(2) 🚯                  | 23,195.00             | 0.00               | 0.00                | 180.00   |

#### Note:

- You can click the DOWNLOAD GSTR-2B SUMMARY (PDF) or DOWNLOAD GSTR-2B SUMMARY (EXCEL) button
  to view the Form GSTR-2B details in PDF or Excel format. The downloaded excel will contain the summary of Form
  GSTR-2B and all the table and document details. If the total number of documents across all tables is more than 1000,
  then DOWNLOAD GSTR-2B SUMMARY (EXCEL) button will be disabled. However, you may download the excel from
  Form GSTR-2B download page (refer step 3), by using the link given in information message below the summary
  table.
- You can click the **Expand All** to expand/collapse all the sections available in Form GSTR-2B summary. By default, all the sections in Form GSTR-2B summary is in collapse mode.
- Click the Help button to view the details related to this particular screen.

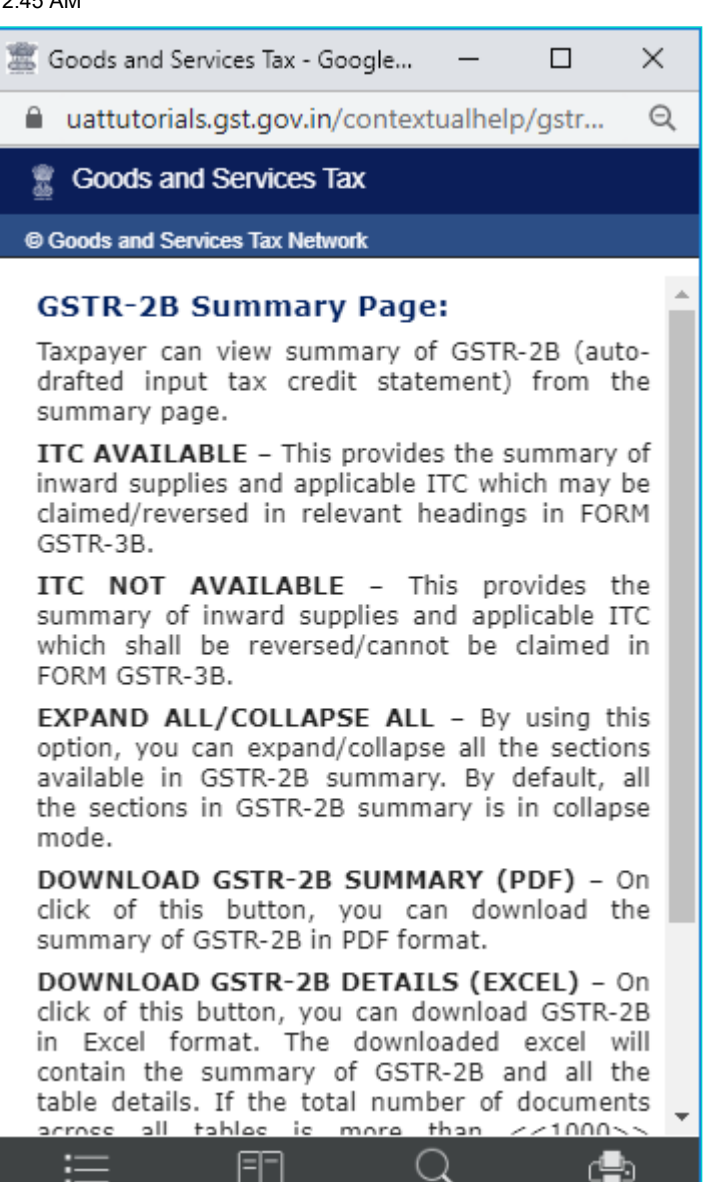

 Click the View Advisory link to view and download the advisory. You can view the cut-off dates considered for Form GSTR-2B from the pop-up page. You can click the DOWNLOAD ADVISORY button to download Form GSTR-2B advisory in PDF format.

| Supplies from/type                            | Criteria                                            |  |  |  |
|-----------------------------------------------|-----------------------------------------------------|--|--|--|
| Normal taxpayer filing at monthly frequency   | All GSTR-1 filed between 12-May-2020 to 11-Jun-2020 |  |  |  |
| Normal taxpayer filing at quarterly frequency | All GSTR-1 filed between 14-May-2020 to 13-Jun-2020 |  |  |  |
| Non Resident Taxpayer                         | All GSTR-5 filed between 14-May-2020 to 13-Jun-2020 |  |  |  |
| Input service distributor                     | All GSTR-6 filed between 14-May-2020 to 13-Jun-2020 |  |  |  |
| Import from overseas                          | NA                                                  |  |  |  |
| Import from SEZ                               | NA                                                  |  |  |  |

4.4. On click of the hyperlinks provided in the headings column of Form GSTR-2B summary, you can navigate in details in the GSTR-2B table and view pre-filtered document details.

| Dashboard >          | Returns > GSTR-2B                                                     |              |                                                       |                       |                    |                                                   | 🛛 English     |  |
|----------------------|-----------------------------------------------------------------------|--------------|-------------------------------------------------------|-----------------------|--------------------|---------------------------------------------------|---------------|--|
| GSTR-28              | - AUTO-DRAFTED ITC STATEMENT                                          |              |                                                       |                       |                    |                                                   | ~             |  |
| GSTIN- :<br>Financia | GSTIN- 24AAFCK2304M1ZP L<br>Financial Year - 2020-21 R                |              | Legal Name - MxWeb Infotech80<br>Return Period - May  |                       |                    | Trade Name - GSTN<br>Generation date - 10/08/2020 |               |  |
| SUMMAR               | RY ALL TABLES                                                         |              |                                                       |                       |                    |                                                   | /iew Advisory |  |
| ITC av               | Heading [Expand All V]                                                |              | GSTR-3B table                                         | Integrated<br>Tax (₹) | Central<br>Tax (₹) | State/UT<br>Tax (₹)                               | HELP          |  |
| Part A               | ITC Available - Credit may be claimed in re                           | elevant head | lings in GSTR-3B                                      |                       |                    |                                                   |               |  |
| I                    | All other ITC - Supplies from registered pe                           | ersons 🗸     | 4(A)(5) 🚯                                             | 33,320.00             | 0.00               | 0.00                                              | 150.00        |  |
| п                    | Inward Supplies from ISD $$                                           |              | 4(A)(4) 🚯                                             | 0.00                  | 0.00               | 0.00                                              | 0.00          |  |
| III                  | Inward Supplies liable for reverse charge                             | ~            | 3.1(d)<br>4(A)(3) <b>8</b>                            | 16,225.00             | 0.00               | 0.00                                              | 85.00         |  |
| IV                   | Import of Goods 🖌                                                     |              | 4(A)(1)                                               | 0.00                  | 0.00               | 0.00                                              | 0.00          |  |
| Part B               | ITC Reversal - Credit may be reversed in relevant headings in GSTR-3B |              |                                                       |                       |                    |                                                   |               |  |
| I                    | Others 🗸                                                              |              | 4(B)(2)                                               | 23,195.00             | 0.00               | 0.00                                              | 180.00        |  |
| The n                | umber of records in GSTR-2B are more than<br>BACK TO DASHBOARD        | 1000, Plea   | ise click <mark>here</mark> to dov<br>GSTR-2B SUMMARY | (PDF)                 | OWNLOAD GSTR-21    | B DETAILS (EXCEL)                                 |               |  |

4.5. Click **B2B Invoices** hyperlink available under Part A Section I of ITC Available summary to navigate to **Taxable inward supplies received from registered person - B2B** table.

| UMMAR  | ALL TABLES                                                    |                            |                       |                    | ١                   | /iew Adviso |
|--------|---------------------------------------------------------------|----------------------------|-----------------------|--------------------|---------------------|-------------|
| ITC av | ailable ITC not available                                     |                            |                       |                    |                     | HELP 0      |
| S.NO.  | Heading [Expand All V]                                        | GSTR-3B table              | Integrated<br>Tax (₹) | Central<br>Tax (₹) | State/UT<br>Tax (₹) | Cess (₹)    |
| Part A | ITC Available - Credit may be claimed in relevant head        | lings in GSTR-3B           |                       |                    |                     |             |
| I      | All other ITC - Supplies from registered persons $\checkmark$ | 4(A)(5) <b>()</b>          | 33,320.00             | 0.00               | 0.00                | 150.00      |
|        | B2B - Invoices                                                | -                          | 9,600.00              | 0.00               | 0.00                | 80.0        |
|        | B2B - Debit notes                                             |                            | 7,200.00              | 0.00               | 0.00                | 67.0        |
|        | B2B - Invoices (Amendment)                                    |                            | 2,250.00              | 0.00               | 0.00                | 0.0         |
|        | B2B - Debit notes (Amendment)                                 |                            | 14,270.00             | 0.00               | 0.00                | 3.0         |
| II     | Inward Supplies from ISD 🗸                                    | 4(A)(4) <b>(</b>           | 0.00                  | 0.00               | 0.00                | 0.0         |
| III    | Inward Supplies liable for reverse charge $\checkmark$        | 3.1(d)<br>4(A)(3) <b>(</b> | 16,225.00             | 0.00               | 0.00                | 85.0        |
| IV     | Import of Goods 🖌                                             | 4(A)(1) <b>(</b>           | 0.00                  | 0.00               | 0.00                | 0.0         |

4.6. You will be navigated to **Documents Details** under **ALL TABLES** tab for that particular section. You can view pre-filtered document details of inward supplies received from registered persons which is Other than reverse charge and ITC availability is yes.

| SUMM    | SUMMARY ALL TABLES View Advisory                                                             |                       |                  |                       |                          |                        |                          |                   |  |
|---------|----------------------------------------------------------------------------------------------|-----------------------|------------------|-----------------------|--------------------------|------------------------|--------------------------|-------------------|--|
| Sele    | Select table to view details V Taxable inward supplies received from registered person - B2B |                       |                  |                       |                          |                        |                          |                   |  |
| Suppli  | Supplier wise Details Document Details Download Excel 🕹                                      |                       |                  |                       |                          |                        |                          |                   |  |
| Display | Display/Hide Columns: +1                                                                     |                       |                  |                       |                          |                        |                          |                   |  |
| S.NO.   | GSTIN of supplier *                                                                          | Trade/legal<br>name * | Invoice number * | Invoice type <b>^</b> | Invoice<br>Date <b>^</b> | Invoice<br>Value (₹) ^ | Place of supply <b>^</b> | Supply<br>Reverse |  |
| 1       | 25AACCA3211E1ZH                                                                              |                       | 1A 🗸             | Regular               | 09/04/2019               | 10,000.00              | Gujarat                  | ٩                 |  |
| 2       | 25AACCA3211E1ZH                                                                              |                       | 1B 🗸             | Regular               | 09/04/2019               | 10,000.00              | Gujarat                  | ٩                 |  |
| 3       | 25AACCA3211E1ZH                                                                              |                       | 1C 🗸             | Regular               | 10/04/2019               | 10,000.00              | Gujarat                  | ٩                 |  |
| 4       | 25AACCA3211E1ZH                                                                              |                       | 2A 🗸             | Regular               | 10/04/2019               | 10,000.00              | Gujarat                  | ٩                 |  |
| 5       | 25AACCA3211E1ZH                                                                              |                       | 2B 🗸             | Regular               | 09/04/2019               | 10,000.00              | Gujarat                  | P                 |  |
| 6       | 25AACCA3211E1ZH                                                                              |                       | 2C 🗸             | Regular               | 18/04/2019               | 10,000.00              | Gujarat                  | ٩                 |  |
| 7       | 25AACCA3211E1ZH                                                                              |                       | 5A 🗸             | Regular               | 15/04/2019               | 10,000.00              | Gujarat                  | P                 |  |
| 8       | 25AACCA3211E1ZH                                                                              |                       | 5B 🗸             | Regular               | 16/04/2019               | 10,000.00              | Gujarat                  | Ρ                 |  |

**Note**: On click of amendment hyperlinks available in GSTR-2B summary, you will be navigated to the Document Details under **ALL TABLES** tab for the respective amendment table. You can view document details of all the amended documents.

4.7. If you have more than 1000 documents across all tables of Form GSTR-2B, document details table will not be displayed online. You can download GSTR-2B statement through excel/JSON by clicking on **Download** link as available in the information message (refer to step no.3).

Note:

- Click Download Excel to download the details in an excel format.
- Display/Hide Columns Using this option, you can select columns to hide or show.
- Records Per Page This is an option available to fix the pagination. Taxpayer can use this option to view number
  of records per page.
- Apply Filter You can use the filter option and view auto-drafted documents as per the applied filter.
- **Search** This is a general search functionality which is applicable across all columns for the table being viewed. By using this functionality, you can search required details.
- Sorting Using this option <sup>1</sup>, you can sort the column details.

**Note**: If the number of records across all tables of Form GSTR-2B is more than 1000 documents, then advance search option will be enabled. By using this option, taxpayers can view a particular document. You can use Advance search option to search for any document online as shown below.

| Select table to view deta                                   | ils 🗸 Taxable inward supplie                                | s received from registered person - B2B    | HELP Ø                              |
|-------------------------------------------------------------|-------------------------------------------------------------|--------------------------------------------|-------------------------------------|
| Supplier wise Details Do                                    | cument Details                                              |                                            |                                     |
|                                                             |                                                             |                                            | *Indicate mandatory fields          |
| You have more than 1000 reco<br>'Advance search option here | ord; to view details please <mark>download</mark> ei<br>··· | her the GSTR-2B excel/JSON. You may search | h for a record online using $	imes$ |
| GSTIN of Supplier*                                          | Invoice Number*                                             | Invoice Date <sup>*</sup>                  |                                     |
| GSTIN of Supplier                                           | Invoice Number                                              | dd/mm/yyyy                                 | Search                              |
|                                                             |                                                             |                                            | Back to Summary                     |

4.8. Click the **Invoice number** hyperlink to view the details of tax. The **Tax details** are displayed.

| Sele    | Select table to view details V Taxable inward supplies received from registered person - B2B |          |                 |                                     |           |         |                        |                   |             |                |            |                    |                             |                   |
|---------|----------------------------------------------------------------------------------------------|----------|-----------------|-------------------------------------|-----------|---------|------------------------|-------------------|-------------|----------------|------------|--------------------|-----------------------------|-------------------|
| Suppli  | er wise Details                                                                              | Docu     | iment Deta      | ails                                |           |         |                        |                   |             |                |            |                    | Download E                  | xcel 🛓            |
| Display | Display/Hide Columns: +1  Records Per Page: 10  Apply                                        |          |                 |                                     |           |         |                        | y filter <b>T</b> | Search.     |                | 2          |                    |                             |                   |
| S.NO.   | GSTIN of sup                                                                                 | oplier 📤 | Trade/I<br>name | egal                                | Invoice n | umber 🕈 | In                     | nvoice type 🔺     | In<br>D     | voice<br>ate ^ | In<br>Valu | ivoice<br>Je (₹) ^ | Place of<br>supply <b>^</b> | Supply<br>Reverse |
| 1       | 25AACCA321                                                                                   | 1E1ZH    | GSTN            |                                     | 1A        | ^       |                        | Regular           | 09/0        | 04/2019        |            | 10,000.00          | Gujarat                     | N                 |
|         | Tax Rate Taxable Value<br>(%) (₹)                                                            |          | Inte            | ntegrated Tax Central Ta<br>(₹) (₹) |           | ах      | ix State/UT Tax<br>(₹) |                   | Cess<br>(₹) |                |            |                    |                             |                   |
|         | 12                                                                                           | 10,000   | 10,000.00 1,20  |                                     | 0.00      |         | 0.00                   |                   | 1           | 10.00          |            |                    |                             |                   |
|         |                                                                                              |          |                 |                                     |           |         |                        |                   |             |                |            |                    |                             |                   |

4.9. Click Back to Summary button to go back to summary page.

#### 10/21/21, 12:45 AM

Manual

| ,        |                         |                              |                          |                       |                          |                         |                          |                   |
|----------|-------------------------|------------------------------|--------------------------|-----------------------|--------------------------|-------------------------|--------------------------|-------------------|
| SUMM     | ARY ALL TABLES          |                              |                          |                       |                          |                         | Viev                     | N Advisory        |
| Sele     | ct table to view detail | s 🗸 🛛 Taxa                   | able inward supplies rec | ceived from regis     | stered person            | ı - B2B                 |                          |                   |
| Suppli   | er wise Details Docu    | ment Details                 |                          |                       |                          |                         | Download E               | xcel 🛓            |
| Display, | /Hide Columns:          | -                            | +1  Records Per          | • Page: 10 •          | Apply                    | filter <b>T</b> Search. |                          | λ                 |
| S.NO.    | GSTIN of supplier *     | Trade/legal<br>name <b>^</b> | Invoice number *         | Invoice type <b>*</b> | Invoice<br>Date <b>^</b> | Invoice<br>Value (₹) ^  | Place of supply <b>^</b> | Supply<br>Reverse |
| 1        | 25AACCA3211E1ZH         |                              | 1A 🗸                     | Regular               | 09/04/2019               | 10,000.00               | Gujarat                  |                   |
| 2        | 25AACCA3211E1ZH         |                              | 1B 🗸                     | Regular               | 09/04/2019               | 10,000.00               | Gujarat                  |                   |
| 3        | 25AACCA3211E1ZH         |                              | 1C 🗸                     | Regular               | 10/04/2019               | 10,000.00               | Gujarat                  |                   |
| 4        | 25AACCA3211E1ZH         |                              | 2A 🗸                     | Regular               | 10/04/2019               | 10,000.00               | Gujarat                  |                   |
| 5        | 25AACCA3211E1ZH         |                              | 2B 🗸                     | Regular               | 09/04/2019               | 10,000.00               | Gujarat                  |                   |
| 6        | 25AACCA3211E1ZH         |                              | 2C 🗸                     | Regular               | 18/04/2019               | 10,000.00               | Gujarat                  |                   |
| 7        | 25AACCA3211E1ZH         |                              | 5A 🗸                     | Regular               | 15/04/2019               | 10,000.00               | Gujarat                  |                   |
| 8        | 25AACCA3211E1ZH         |                              | 5B 🗸                     | Regular               | 16/04/2019               | 10,000.00               | Gujarat                  |                   |
| «        | Previous 1 Next »       |                              |                          |                       |                          |                         |                          |                   |
| 4        |                         |                              |                          |                       |                          |                         |                          | •                 |
|          |                         |                              |                          |                       |                          | -                       |                          |                   |
|          |                         |                              |                          |                       |                          |                         | Back to Su               | ummary            |
|          |                         |                              |                          |                       |                          |                         |                          |                   |

Note: Similarly, you can view details for other tables.

## ALL TABLES TAB

4.10. Click **ALL TABLES** tab to select an appropriate table from the drop-down list to view details.

| SUMMARY ALL TABLES                                                                                                    |                                                                                                    |                           | View Advisory   |
|----------------------------------------------------------------------------------------------------|----------------------------------------------------------------------------------------------------|---------------------------|-----------------|
| Select table to view details 🗸 T                                                                                                    | axable inward supplies received fro                                                                                  | m registered person - B2B | HELP 🕹          |
| Taxable inward supplies received from regist<br>Amendments to previously filed invoices by<br>Debit/Credit notes(Original) - B2B CDNR<br>Amendments to previously filed Credit/Debi<br>ISD Credits<br>Amendments ISD Credits received - ISDA<br>Import of goods from overseas on bill of ent<br>Import of goods from SEZ units/developers | tered person - B2B<br>supplier - B2BA<br>t notes by supplier - B2B CDNRA<br>try - IMPG<br>on bill of entry - IMPGSEZ |                           | Back to Summary |

- **B2B Table of GSTR-2B**: Taxpayer can view auto-drafted inward supplies received from registered persons (including inward supplies attracting reverse charge) in this table.
- **B2BA Table of GSTR-2B**: Taxpayer can view auto-drafted details of amendment to inward supplies received from registered persons (including inward supplies attracting reverse charge) in this table.

- B2B CDNR Table of GSTR-2B: Taxpayer can view auto-drafted debit or credit notes received from registered persons in this table.
- **B2B CDNRA Table of GSTR-2B**: Taxpayer can view auto-drafted of amendment debit or credit notes received from registered persons in this table.
- ISD Table of GSTR-2B: Taxpayer can view auto-drafted details of input tax credit received from input service distributors/ ISD.
- **ISDA Table of GSTR-2B**: Taxpayer can view auto-drafted details of amendment to input tax credit received from input service distributors/ ISDA.
- IMPG Table of GSTR-2B: Taxpayer can view auto-drafted details of import of goods from overseas on bill of entry.
- IMPGSEZ Table of GSTR-2B: Taxpayer can view auto-drafted details of inward supply received from SEZ units / developers on bill of entry.
- 4.11. On selecting a table, you can view the documents details of that table.

| SUMMA   | ARY ALL TABLES        |                       |                        |                          |                        |                              | View Adviso                | жу      |
|---------|-----------------------|-----------------------|------------------------|--------------------------|------------------------|------------------------------|----------------------------|---------|
| Seleo   | ct table to view deta | ils 🗸 ISD Cred        | lits                   |                          |                        |                              | HELP 0                     |         |
| Suppli  | er wise Details Do    | cument Details        |                        |                          |                        |                              | Download Excel 🕹           |         |
| Display | /Hide Columns:        | elect                 | Records P              | er Page: 10              | Apply filt             | ser 🕇 Searc                  | <b>Q</b>                   |         |
| S.NO.   | GSTIN of ISD *        | Trade/legal<br>name * | ISD Document<br>type * | ISD Document<br>number * | ISD Document<br>date * | Original Invoice<br>Number * | Original invoice<br>date * | In<br>T |
| 1       | 27AZEPA7151R9ZR       | MOHD HAMID ALAM       | Invoice                | INV001                   | 09/01/2019             |                              |                            |         |
| 2       | 27AZEPA7151R9ZR       | MOHD HAMID ALAM       | Invoice                | INV002                   | 09/01/2019             |                              |                            |         |
| 3       | 27AZEPA7151R9ZR       | MOHD HAMID ALAM       | Invoice                | INV003                   | 09/01/2019             |                              |                            |         |
| 4       | 27AZEPA7151R9ZR       | MOHD HAMID ALAM       | Credit Note            | INV001C                  | 09/01/2019             | INV001                       | 09/01/2019                 |         |
| 5       | 27AZEPA7151R9ZR       | MOHD HAMID ALAM       | Credit Note            | INV002C                  | 09/01/2019             | INV002                       | 09/01/2019                 |         |
| 6       | 27AZEPA7151R9ZR       | MOHD HAMID ALAM       | Invoice                | INV012ITC                | 09/01/2019             |                              |                            |         |
| 7       | 27AZEPA7151R9ZR       | MOHD HAMID ALAM       | Credit Note            | INV012CITC               | 09/01/2019             | INV012ITC                    | 09/01/2019                 |         |
| 8       | 27AZEPA7151R9ZR       | MOHD HAMID ALAM       | Invoice                | INV013ITCN               | 09/01/2019             |                              |                            |         |
| 9       | 27AZEPA7151R9ZR       | MOHD HAMID ALAM       | Credit Note            | INV013CITCN              | 09/01/2019             | INV013ITCN                   | 09/01/2019                 |         |
| *       | Previous 1 Next »     |                       |                        |                          |                        |                              |                            | +       |

4.12. You can select Supplier wise Details tab, to view supplier wise details of the documents available in the said table.

10/21/21, 12:45 AM

Manual

| SUMMA<br>Selec<br>Supplie | ARY ALL TABLES    | ils V ISD Cred        | lits                   |                        |                         |                      |                       |            | /iew Advisory<br>HELP 0 |
|---------------------------|-------------------|-----------------------|------------------------|------------------------|-------------------------|----------------------|-----------------------|------------|-------------------------|
|                           |                   |                       |                        | Rec                    | ords Per Page           | e: 10 N              | Searc                 | ch         | ٩                       |
| S.NO.                     | GSTIN of ISD *    | Trade/legal<br>name ↑ | Number of<br>records * | ISD Document<br>type * | Integrated<br>Tax (₹) * | Central<br>Tax (₹) ^ | State/UT<br>Tax (₹) * | Cess (₹) * | ISD GSTR-6<br>Period *  |
| 1                         | 27AZEPA7151R9ZR   | MOHD HAMID ALAM       | 4                      | Credit Note            | 2,936.00                | 0.00                 | 0.00                  | 330.00     | Jan'19                  |
| 2                         | 27AZEPA7151R9ZR   | MOHD HAMID ALAM       | 5                      | Invoice                | 4,634.00                | 0.00                 | 0.00                  | 850.00     | Jan'19                  |
| *                         | Previous 1 Next > |                       | _                      |                        | _                       | _                    | _                     | Back       | ►<br>to Summary         |

4.13. On Click of **GSTIN** hyperlink, you can navigate to **Document details** tab and view documents received only from the said supplier.

| SUMMA   | ARY ALL TABLES         | 5                        |                        |                              |                            |                         |                      | View Ad               | dvisory |
|---------|------------------------|--------------------------|------------------------|------------------------------|----------------------------|-------------------------|----------------------|-----------------------|---------|
| Sele    | ct table to view d     | etails 🗸 🛛 ISD           | Credits                |                              |                            |                         |                      | HELI                  | 9 0     |
| Suppli  | er wise Details        | Document Details         |                        |                              |                            |                         | C                    | ownload Exc           | el 📥    |
| Display | /Hide Columns:         |                          | +1 💌 Reco              | ords Per Page: 1             | 0 🗸 Appl                   | y filter <b>T</b>       | Search               | . Q                   |         |
| 27AZ    | EPA7151R9ZR 🗙          | MOHD HAMID AL            | AM                     |                              |                            |                         |                      |                       |         |
| S.NO.   | ISD Document<br>type * | ISD Document<br>number * | ISD Document<br>date * | Original Invoice<br>Number * | Original invoice<br>date * | Integrated<br>Tax (₹) ^ | Central<br>Tax (₹) ^ | State/UT<br>Tax (₹) ^ | Cess (  |
| 1       | Credit Note            | INV001C                  | 09/01/2019             | INV001                       | 09/01/2019                 | 2,160.00                | 0.00                 | 0.00                  | 3       |
| 2       | Credit Note            | INV002C                  | 09/01/2019             | INV002                       | 09/01/2019                 | 650.00                  | 0.00                 | 0.00                  | 5       |
| 3       | Credit Note            | INV012CITC               | 09/01/2019             | INV012ITC                    | 09/01/2019                 | 112.00                  | 0.00                 | 0.00                  | 3       |
| 4       | Credit Note            | INV013CITCN              | 09/01/2019             | INV013ITCN                   | 09/01/2019                 | 14.00                   | 0.00                 | 0.00                  | 22      |
| ~       | Previous 1 Next        | »                        |                        |                              |                            |                         |                      |                       |         |
| 4       |                        |                          |                        |                              |                            |                         |                      |                       | F       |
|         |                        |                          |                        |                              |                            |                         |                      | Back to Sum           | mary    |

#### Note:

- Similarly, you can view details for other tables.
- For **Import of goods from overseas on bill of entry IMPG** table, only document details are available and no supplier wise details are available.